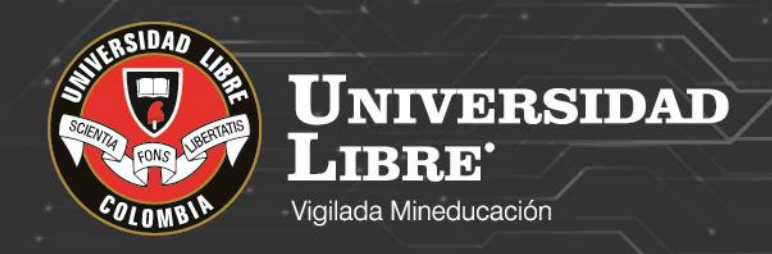

# MANUAL DE USUARIO: Ingreso al Correo electrónico

Exercise Busiline educi
 Escribir contraseña

Rottal ne Acceso Office 365 Universidad Libre Colombia

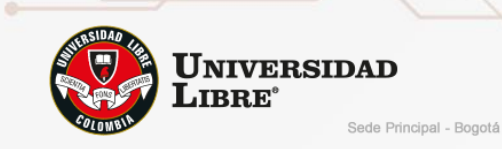

#### INGRESO A CORREO ELECTRONICO

- Ingresamos al sitio Web de la Universidad Libre <u>http://www.unilibre.edu.co/</u>
- Seleccionamos la respectiva sede academica

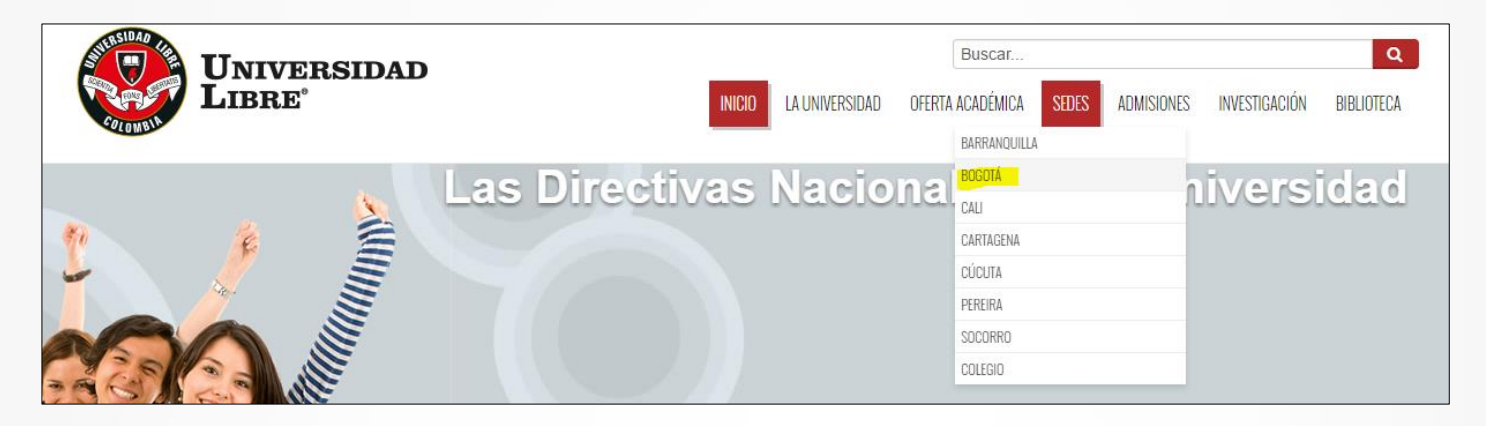

• Buscamos la ventana de Office 365 que se encuentra en la parte inferior de la pagina

|                                                                                                    | CORREO Office 355                                                                           |                                                                       | KACTUS                                                                   |                       | Constitute Juridee                                                                                         | CONTÁCTENOS<br>relicitaciones, quejos<br>y preguntas                                                                          |
|----------------------------------------------------------------------------------------------------|---------------------------------------------------------------------------------------------|-----------------------------------------------------------------------|--------------------------------------------------------------------------|-----------------------|----------------------------------------------------------------------------------------------------|----------------------------------------------------------------------------------------------------|
| Nuestras sedes<br>» Barranquilla<br>» Bogotá<br>» Cali<br>» Catagena<br>» Cúcuta<br>» Pereira<br>» Socorro<br>» Colegio de la Universit | dad Libre                                                                                   | tificados                                                             | Enlac<br>» Unive<br>» Rena<br>» Icfes<br>» Icete:<br>» Ascur<br><b>f</b> | esia<br>ata<br>x<br>n | Contáctenos: E<br>Sede Candelai<br>Sede Bosque F<br>40<br>Pbx Candelaria<br>Pbx Bosque: (S<br>Directorio T | Bogotá - Colombia.<br>ria Calle 8 No. 5-80<br>Popular Carrera 70 No. 53-<br>a: (571) 3821000.<br>571) 423 2700.<br>Telefónico |
| Reglamentos: Estatuto<br>Copyright © 2017 Unilibi<br>Educación Nacional. Pe                                                             | s   Docentes   Estudiantes<br>re Institución de Educación  <br>rsonería jurídica Res. 192 d | Bienestar<br>Superior sujeta a inspeccić<br>e 1946-06-27 – Ministerio | ón y vigilancia por el Min<br>de Gobierno                                | isterio de            | Derechos Pecuniarios                                                                                       | s Justificación Pecuniarios                                                                                                   |

• Podemos ver la interfaz de ingreso al portal de OFFICE 365

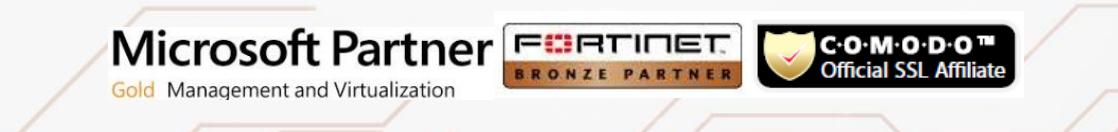

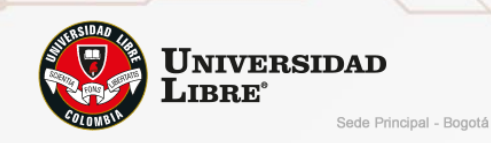

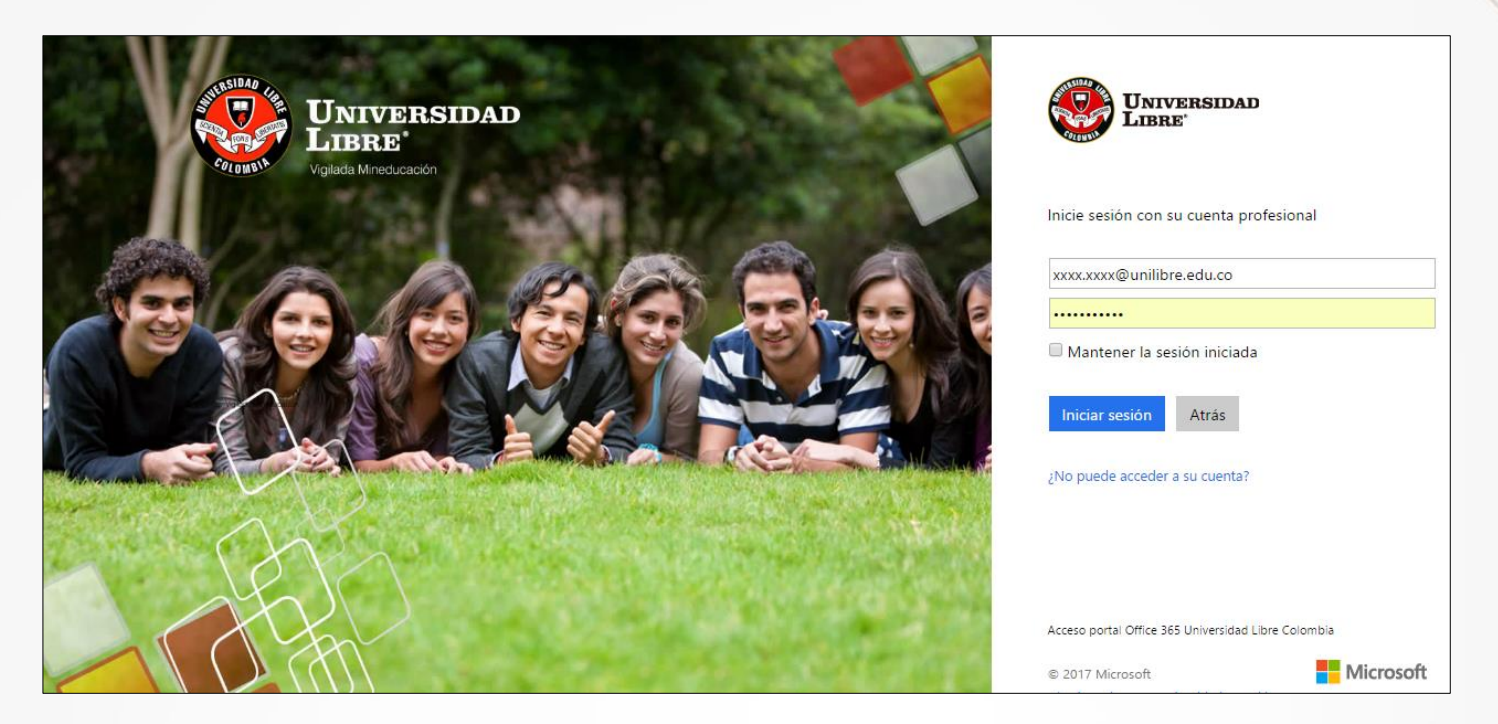

• Despues de ingresar la contraseña nos solicitara actulizarla ya que por ser el primer ingreso pide el correspondiente cambio

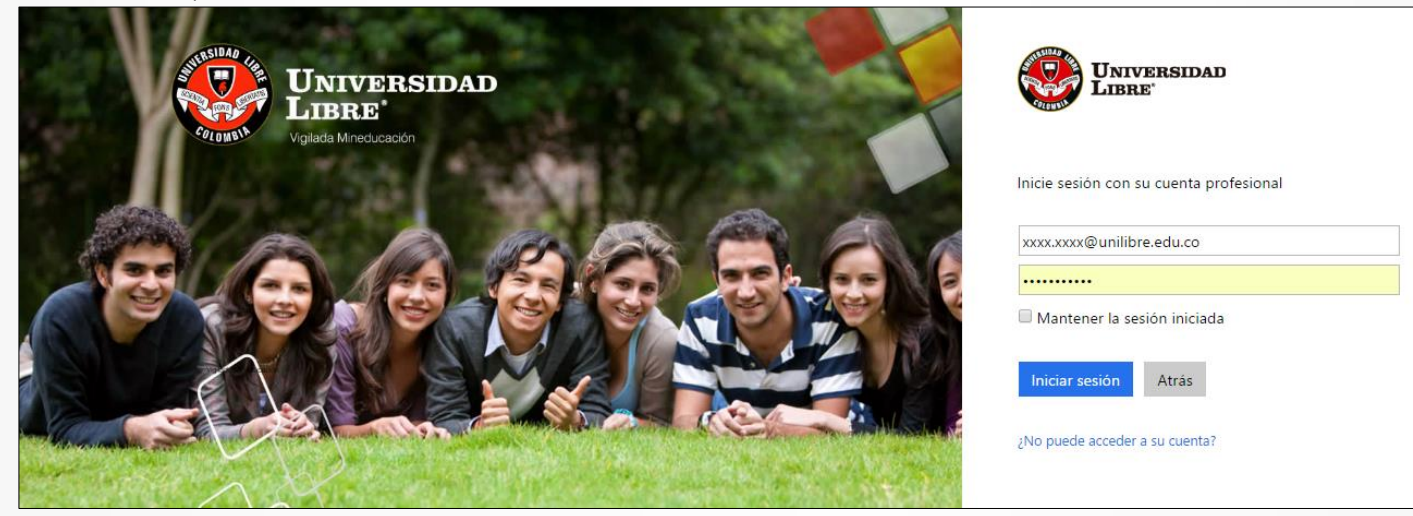

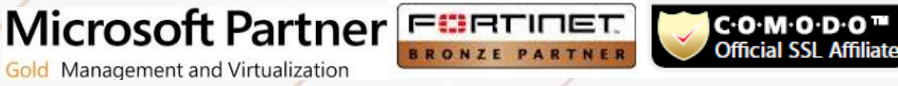

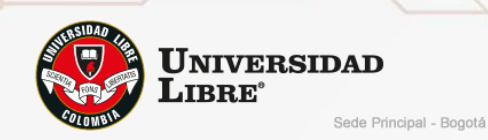

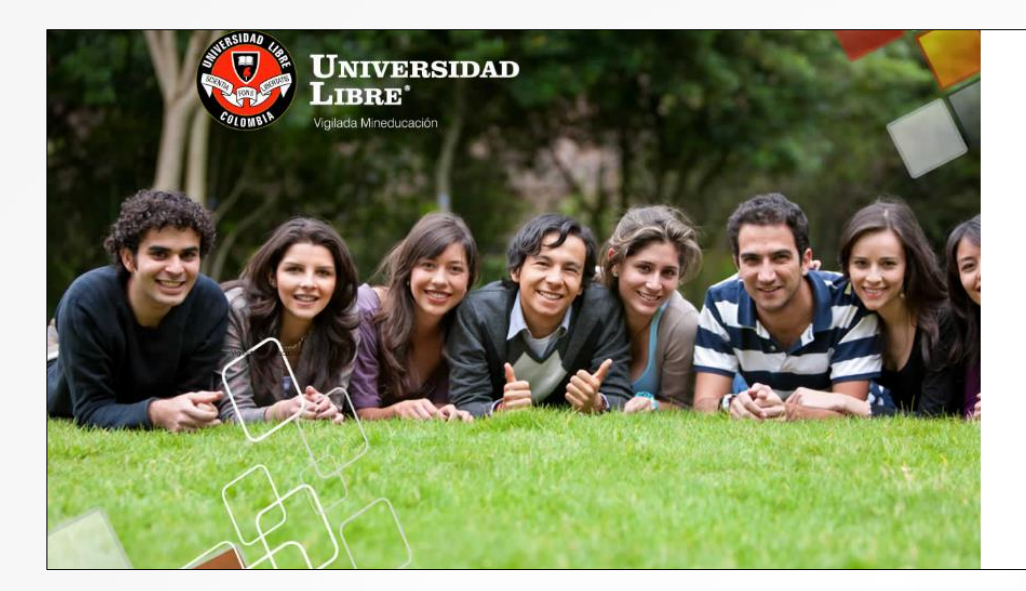

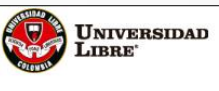

Actualizar contraseña

Necesita actualizar la contraseña porque se trata de la primera vez que inicia sesión o porque la contraseña expiró.

• Solicitara la persolización del usuario a lo cual damos click en siguiente

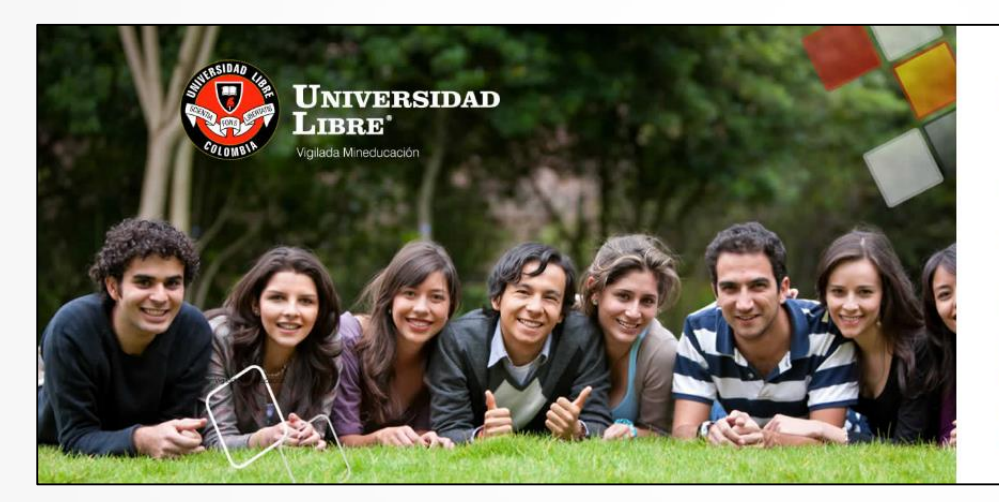

Microsoft Partner

Gold Management and Virtualization

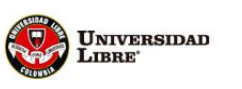

Se necesita información adicional

Su administrador necesita que agregue información de seguridad adicional para ayudarle a recuperar su cuenta.

Siguiente

Cerrar sesión e iniciar sesión con otra cuenta Más información

C·O·M·O·D·O <sup>™</sup> Official SSL Affiliate

 Solicita está información para poder reestablecer la contraseña de Office365 en dado caso de pérdida u olvido.

FURTIDET

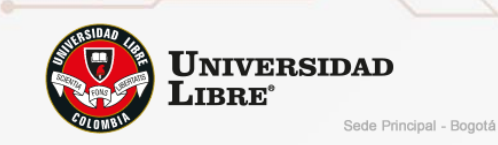

#### Esta configuración solo realiza una vez

| no pierda el acceso a su cuenta                                                                                                    |  |  |  |  |  |
|----------------------------------------------------------------------------------------------------|--|--|--|--|--|
| Para asegurarnos de que pueda restablecer su contraseña, necesitamos recopilar información para poder comprobar su identidad. No usaremos esta información para<br>enviarle correo no deseado, sino para que su cuenta sea más segura. Tendrá que configurar al menos 1 de las opciones siguientes. |  |  |  |  |  |
| \rm Teléfono de autenticación no está configurado. Configurarlo ahora                                                                                                    |  |  |  |  |  |
| Correo electrónico de autenticación no está configurado. Configurarlo ahora                                                                                                    |  |  |  |  |  |
|                                                                                                    |  |  |  |  |  |
| Finalizar cancelar                                                                                                    |  |  |  |  |  |
|                                                                                                    |  |  |  |  |  |

1. Teléfono

2. Correo

Microsoft Partner

| no pierda el acceso a su cuenta                                                                              | no pierda el acceso a su cuenta                                                                                                    |
|----------------------------------------------------------------------------------------------------|----------------------------------------------------------------------------------------------------|
| Compruebe su número de teléfono de autenticación siguiente.<br>Teléfono de autenticación<br>Colombia (+57) • | Compruebe su dirección de correo electrónico de autenticación a continuación. No use su dirección de correo electrónico de trabajo o escuela principal.<br>Correo electrónico de autenticación<br>Escriba su dirección de correo electrónico de autenticac |
| enviarme mensaje de texto llamarme<br>Atrás                                                                  | Enviarme un mensaje de correo electrónico Atrás                                                                                                    |

- Teléfono: al ingresar el número telefónico es enviado un mensaje o una llamada para la verificación por medio de un código.
- Correo: al ingresar el correo electrónico será enviado un correo de verificación, envía un código y se confirma el correo alterno.

C·O·M·O·D·O <sup>™</sup> Official SSL Affiliate

• Configuración de la zona horaria e idioma

Gold Management and Virtualization

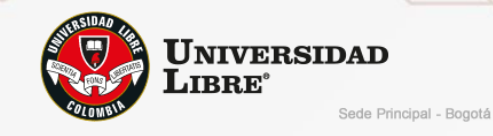

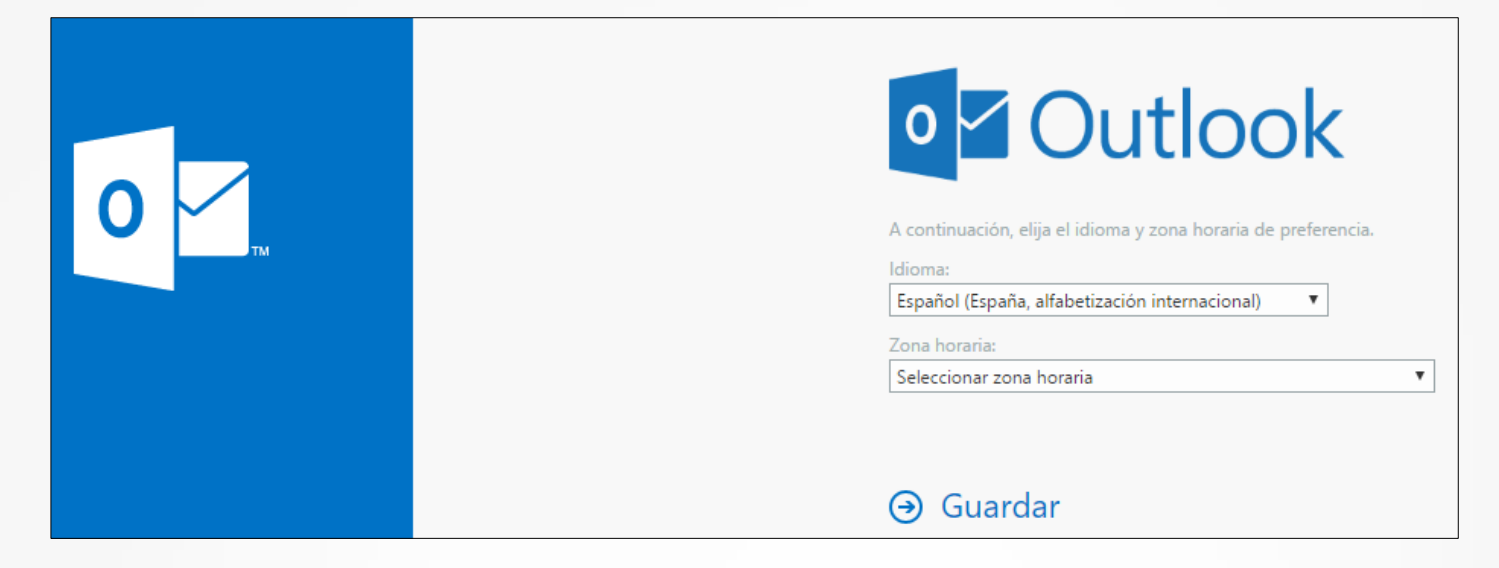

• Podemos visualizar la interfaz al ingresar al correo

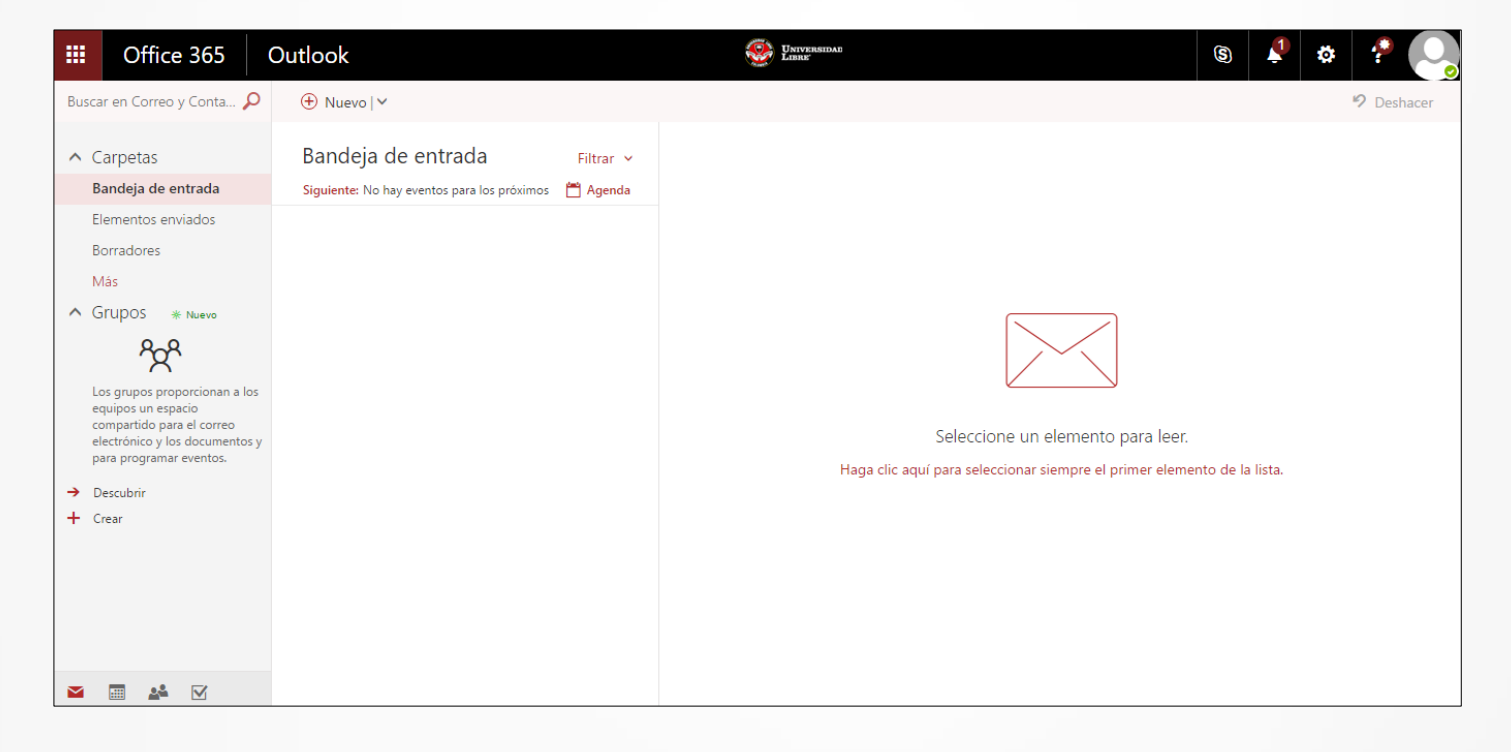

Al costado superior izquierdo observamos las diferentes herramientas que nos brinda OFFICE365

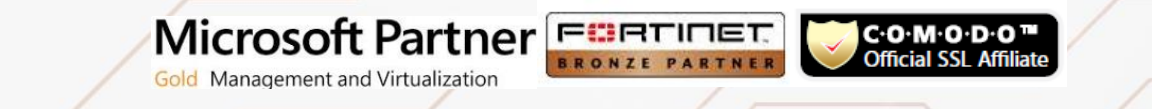

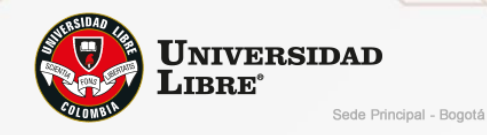

C·O·M·O·D·O <sup>™</sup> Official SSL Affiliate

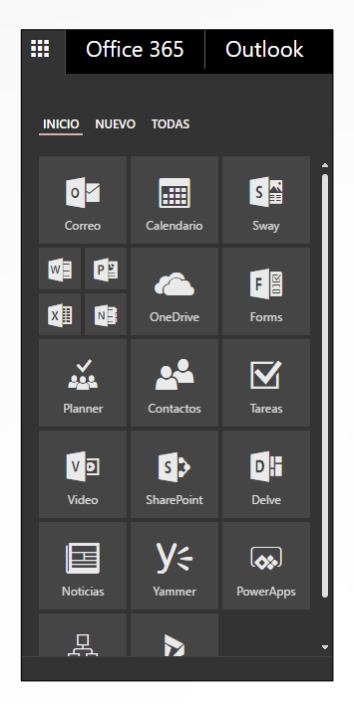

- En el icono de forma de engrane podemos:
- 1. Administrar nuestra suscripción
- 2. Seguridad
- 3. Permisos de aplicaciones
- 4. Estado de instalación (Paquete Office)
- 5. Personalización del usuario

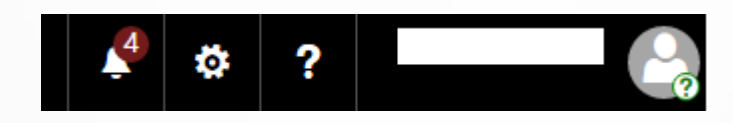

- Instalación del paquete de Office365
- Nos dirigimos a configuración, seleccionamos Estado de instalación

Gold Management and Virtualization

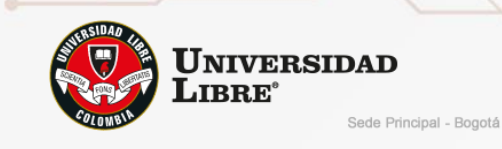

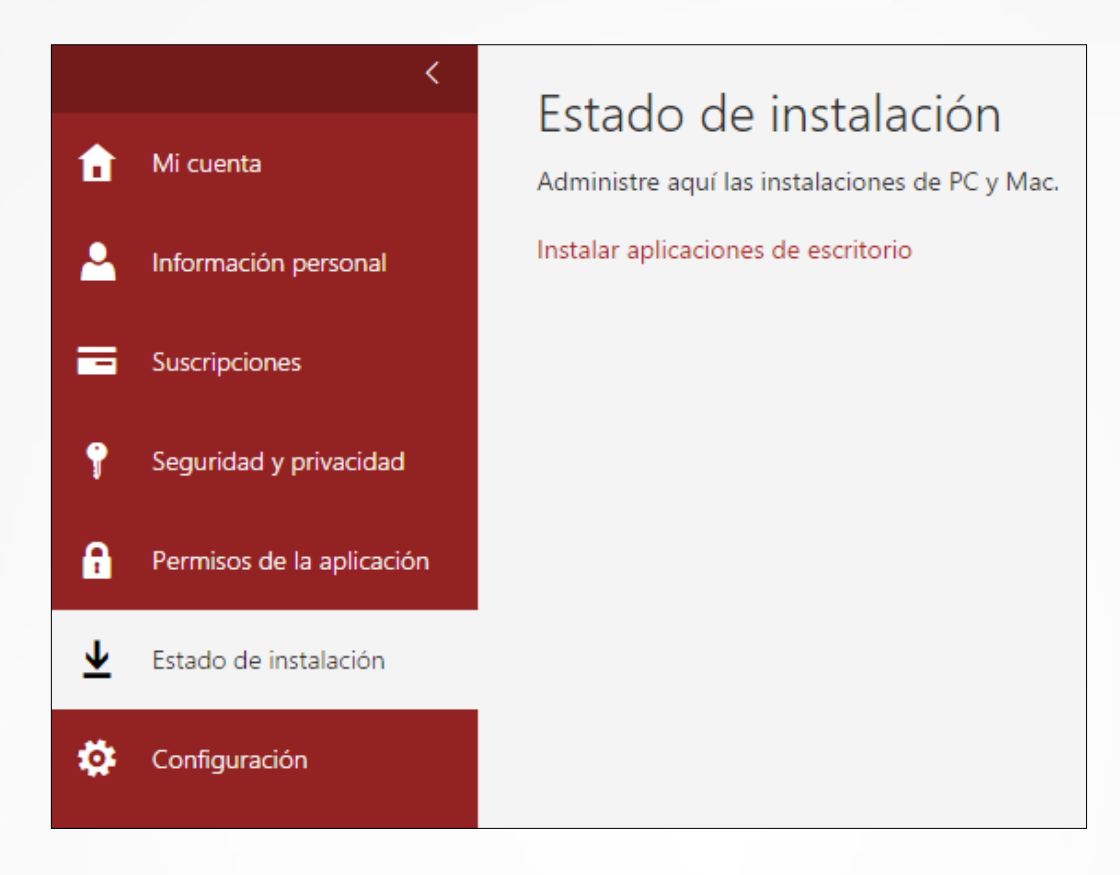

• Al ingresar podemos ver el tipo de licenciamiento que tenemos, en este caso Skype Empresarial

| Skype Empresarial<br>OneDrive<br>Herramientas y<br>complementos<br>Office<br>Teléfono y tableta | Skype Empresarial<br>Instale Skype for Business Basic (para Office 20<br>Obtenga mensajería instantánea, llamadas de audio y<br>Skype for<br>Business<br>Basic | V16)<br>vídeo, conferencias en línea y presentaciones, e información sobre disponibilidad, además de uso compartido. |
|-------------------------------------------------------------------------------------------------|----------------------------------------------------------------------------------------------------|----------------------------------------------------------------------------------------------------|
|                                                                                                 | ldioma:<br>Español (España, alfabetización internacional) ▼                                                                                                    | Versión:<br>32 bits (recomendado) Opciones avanzadas                                                                 |
|                                                                                                 | Revisar requisitos del sistema<br>Instalar                                                                                                    |                                                                                                    |

• Seleccionamos la versión la cual deseamos descargar, si deseamos cambiar la arquitectura del aplicativo nos dirigimos a opciones avanzadas e indicamos la versión.

C·O·M·O·D·O <sup>™</sup> Official SSL Affiliate

Microsoft Partner

Gold Management and Virtualization

| INGRESC                                  | ANUAL DE USUARIO<br>) A CORREO ELECTRÓ | NICO                     |
|------------------------------------------|----------------------------------------|--------------------------|
|                                          |                                        |                          |
| Versión:                                 |                                        |                          |
|                                          |                                        |                          |
| 32 bits (recomendado) Opciones avanzadas |                                        | Version:                 |
|                                          | INGRESC                                | INGRESO A CORREO ELECTRÓ |

• Para realizar la activación del producto de Office365

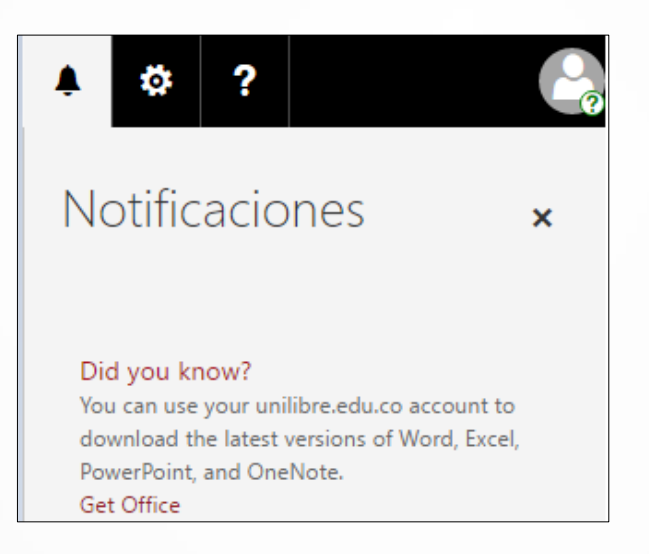

• Iniciamos la instalación del todo el paquete de Office 365

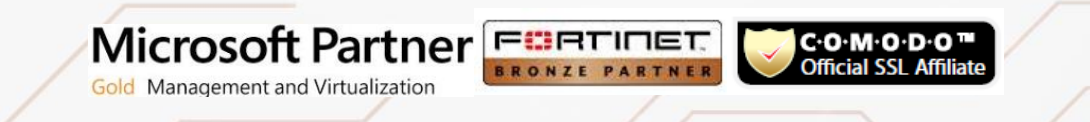

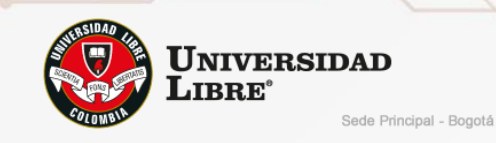

# Office 365 Ámbito educativo

# Casi hemos terminado.

Ha iniciado sesión como sebastian.melo@unilibre.edu.co

Si elige Iniciar, está de acuerdo con nuestros términos y condiciones y entiende que su dirección de correo electrónico y nombre serán visibles para otros usuarios de la institución. Política de privacidad de Microsoft

Iniciar 🕑

#### • Podemos ver todos los servicios Online que nos brinda Office365

| Buenos días, Sebastian |                                   |            |            |               |          |                    | <u>↓</u> Inst    | <b>业</b> Instalar Office 2016 |              |
|------------------------|-----------------------------------|------------|------------|---------------|----------|--------------------|------------------|-------------------------------|--------------|
| Buscar en los          | ar en los documentos en línea 🛛 🔎 |            |            | Otras instala |          |                    |                  | Otras instalaciones           |              |
|                        |                                   |            |            |               |          |                    |                  |                               |              |
| OneNote                | Correo                            | Calendario | Sway       | Word          | P P      | Excel              | ConeDrive        | Forms                         | Planner      |
| Contactos              | Tareas                            | Video      | SharePoint | D H<br>Delve  | Noticias | <b>Y</b><br>Yammer | <b>PowerApps</b> | Flow                          | Dynamics 365 |

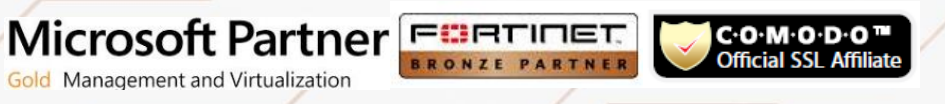